**Order Entry** 

#### Option to pull up online catalog page from order entry

AccuTerm 2k2 Users Only

Menu 1.2 - Order Entry

You can now access the online catalog page, <u>www.johnstonesupply.com</u> from the order entry screen. Enter the item, at the quantity prompt, enter "U" <enter>, the online catalog page will display. To return to order entry, click on the RETURN button at the bottom of the catalog page.

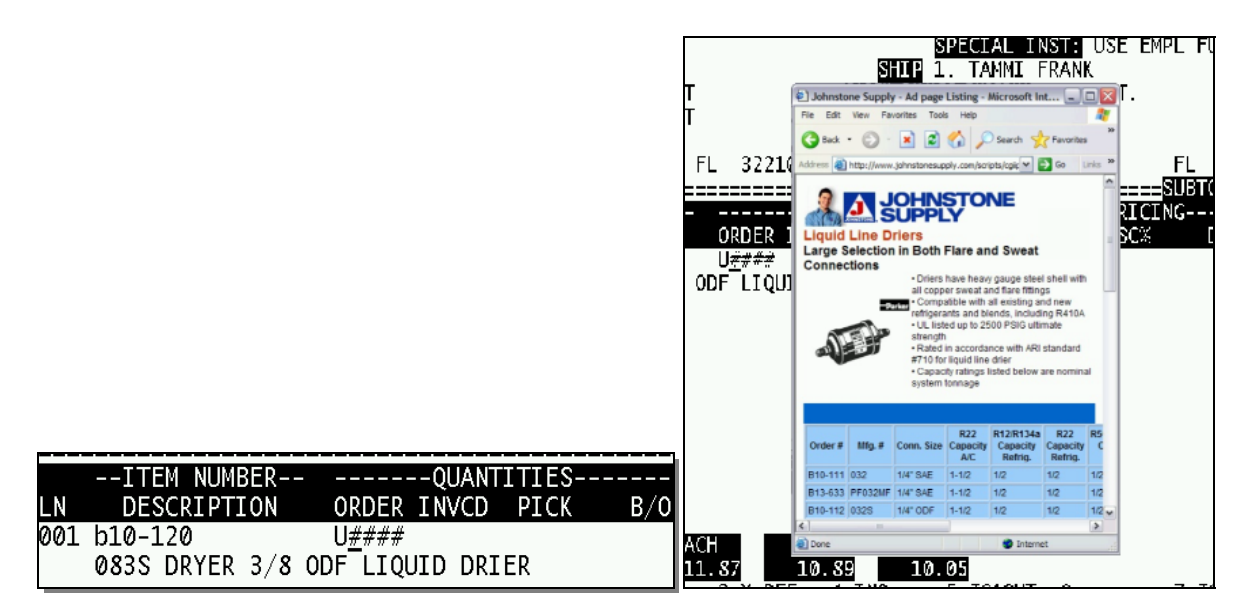

#### New option to reprint an invoice on plain paper

Menu 1.30 - Reprint Invoice on Plain Paper

This reprint program works just like menu 1.10 – Reprint Invoice. Menu 1.10 allows the use of pre-printed invoice paper. Menu 1.30 prints on plain paper and will print both the logo and lines. Menu 1.30 will be the base invoice print program for signature capture at the counter.

| Example | Invoice | re-printed | with Men | u 1.10 |
|---------|---------|------------|----------|--------|
|         |         | r          |          |        |

Example Invoice re-printed with menu 1.30

| 11710 CENTRAL PKWY<br>JACKSORVILLE, FL 32224 "FAXED IN<br>TELEPHONE 904-641-2282                                                                                                    | REL# - 04494972001<br>WV0ICE* 06/18/03 494972                                                                                                    | 0005R # 04-404972-001<br>* W/C - 1W005C * * PAGE 1<br>11710 CENTRAL PHAY<br>3ACK50NVILLE, FL 32224                                                                                                    |
|----------------------------------------------------------------------------------------------------|----------------------------------------------------------------------------------------------------|----------------------------------------------------------------------------------------------------|
| Visit our website @ www.johnstone-jacksonvill                                                                                                    | T MONTH 04 Y 1                                                                                                    | SQLD TO:         SHIP TO:           CHADDOCK REFR NOT TAXABLE         CHADDOCK REFR NOT TAXABLE           P.O. BOX 47186         P.O. BOX 47186           JAKCKOWYLLE FL 12247         JAKSMOVILLE FL 12247                                                                                                    |
| CHADDOCK REFR NOT TAXABLE CHADDO<br>P.O. BOX 47186 P.O. T<br>JACKSONVILLE FL 32247 JACKSO                                                                                                    | DCK REFR NOT TAXABLE<br>SOX 47186<br>DNVILLE FL 32247                                                                                                    | PO#         TERMS         SHIP METHOD         [CUSTOMER #] INV DATE         INVIDE           75115         NET XOTH NEXT #] CUST #/U         [229         [06/18/03] 494972           LN#         ORD         SHP         STOCK NO         DESCRIPTION         UNIT PRICE[T]         TOTALS                                                                                                    |
| TAX EXEMPT # 26-00-171304584 CERT # 601900                                                                                                    | 25024 UNIVERS. THOMAS P CHADD                                                                                                    | INVOICE REPRINT                                                                                                    |
| B/O<br>INVOICE REPRINT<br>ASK US ABOUT OUR LINE OF COMMERCI                                                                                                    | AL EQUIPMENT                                                                                                    | 1         1         0         810-119         083         0876         10.17         10.17           2         1         0         810-120         0855         08758         10.17         10.17           3         1         0         810-120         0855         08748         10.67         10.67           4         1         0         810-122         0845         08748         10.67         10.67           5         1         1         0         810-122         0845         08748         10.67         10.67           5         1         1         0         810-032         PSG-4MF         510.67         12.62           6         1         0         810-032         PSG-4MF         510.47         0.25         10.25         10.25 |
| 1 1 1 0 810-119 083 DEVER<br>2 1 1 0 810-120 0835 DEVER<br>3 1 1 0 810-121 0845 DEVER<br>4 1 1 0 810-121 0845 DEVER<br>5 1 1 0 810-093 P5G-4MF 5IGHT GLASS<br>6 1 1 0 810-093 P5G-4MF 5IGHT GLASS<br>8 1 1 0 810-091 P5G-35 SIGHT GLASS<br>8 1 1 0 810-091 P5G-35 SIGHT GLASS<br>8 1 1 0 810-091 P5G-35 SIGHT GLASS<br>8 1 1 0 810-091 P5G-35 SIGHT GLASS<br>9 1 1 0 810-370 P98-E022-01 P0LVOL STEI<br>9 1 0 892-373 R134a-305TD REFRIGERANT<br># CNTS = TOT WT = | 10.17         10.17           10.17         10.17           10.67         10.67           10.57         10.67           10.51         12.62           10.75         10.75           10.84         18.84           88.54         88.54 | 7 I 0 810-090 F95-30F STGAT GLASS 10.25 10.25<br>8 I 0 0:01-870 996-022-01 POUL 84 38.84<br>9 I 1 0 892-373 RL34a-JOSTD REFRIGER 88.54 88.54<br># CNTS = TOT WT =                                                                                                    |
| TOTAL UNITS SHIPPED : 9 MERCHANDISE TOTA                                                                                                    | 202.18                                                                                                    |                                                                                                    |
| CASH \$ CHECK # SALES TAX<br>FREIGHT AMOUNT                                                                                                    | 0.00                                                                                                    | TOTAL UNITS SHIPPED : 9 MERCHANDISE TOTAL 202.18<br>MISC CHARGES 2020                                                                                                    |
| BUYER: DAVID TOTAL<br>** THANK YOU, Chad Walton                                                                                                    | 202.18                                                                                                    | ELSE ALL DALLS TAL 0.00 FREIGHT ANOUNT BUYER: DAVID TOTAL 202.18                                                                                                    |
|                                                                                                    |                                                                                                    | ** THANK YOU, Chad walton                                                                                                    |

#### <u>Menu 5</u> New report showing customer discounts

Menu 5.23 – Customer Discount Listing

This new report will list customer number, customer name, co#, class, product, vendor and customer discount; based on discounts entered in menu 5.3 -Customer Discounts. To run, use menu 5.23, select the printer number to print to or 'FT' for file transfer, press <enter> to print or file transfer the report.

# Menu 8

# Inventory Adjustment Value Report

# Inventory Control

Menu 8.4A - Inventory Adjustment Value Report

Additional options have been added to this report. Options include selecting by warehouse and by vendor.

INVENTORY ADJUSTMENT VALUE REPORT HIT RETURN TO CONTINUE, 'END' TO EXIT : ENTER STARTING DATE TO SELECT (MM/DD/YY) :06/01/03 ENTER ENDING DATE TO SELECT (MM/DD/YY) :06/30/03 ENTER WAREHOUSE (3N) OR [ENTER] FOR ALL ?001 ENTER AOC VENDOR (IE A391) OR [ENTER] FOR ALL ?A630

# Menu 11

Sales Analysis

# Customer Activity Analysis - print only active customers

Menu 11.2.1 Customer Activity Analysis

This report has been modified, only customers with sales activity during the proceeding 24months will be printed.

# New List of items sold report

Menu 11.15 – List of Items Sold by Customer (FT Only)

This non-printed report lists the customer name, city, state, customer number, part numbers, descriptions, category, sold price and quantities sold for the specified period. It is saved as a file on your PC called 'ft.txt' in a folder called PICK on your C: / drive (manually created.)

| LIST OF ITEMS SOLD BY CUSTOMER                                                                          |
|----------------------------------------------------------------------------------------------------|
| ENTER COMPANY (2N) OR <cr> FOR ALL ?01</cr>                                                             |
| ENTER CUSTOMER NUMBER ?1005                                                                             |
| ENTER BEGINNING DATE (MM/DD/YY) ?01/01/03                                                               |
| ENTER ENDING DATE (MM/DD/YY) ?06/01/03                                                                  |
| HEADING OPTIONS:<br>1) JAN - MAR<br>2) JAN - JUN<br>3) JAN - SEP<br>4) JAN - DEC<br>ENTEP 1 2 3 0P 4 22 |

# Email address - added to Customer Master Maintenance

Menu 12.2.2.2 - Customer Master Maintenance

Field 17- Email Address - currently this field can be used only for reference. In the future, use this field when Signature Capture is enabled. Invoices will be emailed to the recipient listed in field 17.

| 14.PP FRT LB  | 32.AUTH BUY REQ                 |
|---------------|---------------------------------|
| 15.FLYER FLAG | 33.VIP REPORTING                |
| 16.NO PRICES  | 34.SPLIT CREDIT MEMO            |
| 17.EMAIL ADDR | tammi.frank@johnstonesupply.com |

# New flags for invoice faxing and emailing at EOD

Menu 12.2.2.2 – Customer Master Maintenance

In field 31 – Fax Inv at EOD new options have been added for future use with \*Signature capture, and \*Xpedite – all options include:

F = Fax Invoice at EOD and Statement at EOM (Using Xpedite)

<sup>•</sup>I = Fax Invoice at EOD only

•FS = Fax Statement at EOM only

N = Do not print Statement

\*FE = Fax and Email Invoices at EOD and Fax Statement at EOM

# **Customer Detail Maintenance Listing**

# All companies combined on Report.

Menu 12.2.24 Customer Detail Maintenance Listing

Previously this report listed the total sales year-to-date. The report has been changed to list all companies and the total sales for the last 12-months combined.

# Print Listing of Customers ABCD Ranking

Menu 12.2.40 Customer ABC Report

All customers have been assigned an A, B, C or D ranking according dollars. It is flashed on the screen in order entry after you put in the customer number but before the first screen is displayed. Customers are ranked based on total annual purchases from all branches. Customer will be ranked as an

"A" Sales dollars are greater than \$10,000/year,

"B" Sales dollars are \$5,000- \$9,999/year,

"C" Sales dollars are \$1,000-\$4,999/year,

"D" Sales dollars are less than \$1,000/year.

Customers will be ranked as an "N" if they have been a customer for less than one-year and sales dollars remain under \$5,000. To run, select menu 12.2.40, select printer number to print. Select A, B, C, D, N or <enter> for all.

# Print Listing of all Corp. Product Categories

Menu 12.3.34 Product Category Listing

To run, select menu 12.3.34, select printer number to print, "C" to continue, a numerical listing of all Corp. Product Categories will print.

#### Screen resorted Menu 19.1 – Customer Orders Not Purged

This screen has been re-sorted to show open orders by date first, then completed orders by date. Previously this screen sorted only by date requiring the users to scroll through all orders to find an open order.

### Option to pull up online catalog page from stock status

### Menu 19.6 – Stock Status

#### AccuTerm 2k2 Users Only

With a catalog item on the stock status screen, press 'U' <enter> to display the catalog page from <u>www.johnstonesupply.com</u>. Currently only Johnstone Catalog items are listed. Once the url (web address) is known non-catalog items can be added.

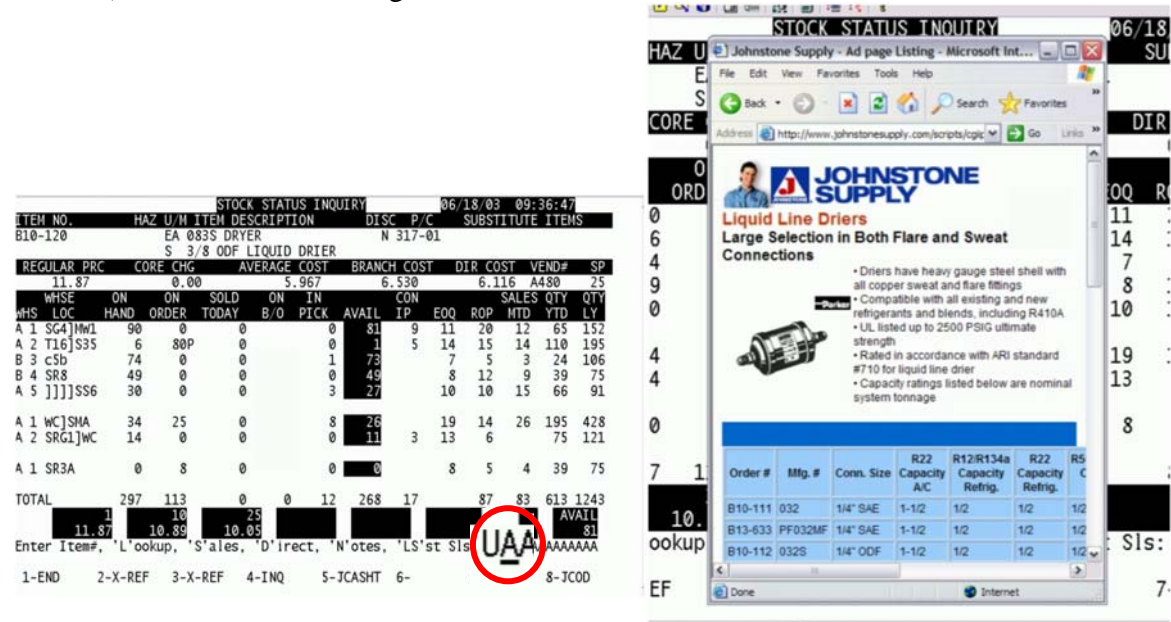

# Menu 27

# **PO Forecasting Menu**

#### Print ABC ranking and Seasonal Flag

# Menu 27.4 Report Forecast

Report will now display the ABC Ranking and Seasonal Flags

#### Menu 32

**Corp Transmissions** 

# Address 3 line added to PO transmission

# Menu 32.9 – Purchase Order Transmissions

Previously when transmitting a PO to Corporate, the only Address 1, Address 2, City, State and Zip code were transmitted to Corp. The Address 3 line is now included.

**New option to bypass OE open order check** Menu 35.9 – Order Entry Open Order Check

Parameter to bypass specified customers for the Open Order check in Order Entry. Enter the customer number, select line 1 Flag, and enter an 'N' if you do not want that customer to check open orders for this customer.

You can enter "DEFAULT" at the customer prompt on this screen and enter "N" in field 1 and the system will NOT check open orders or open quotes.

| CUSTOMER:<br>1. FLAG | <br>NAME: |
|----------------------|-----------|
|                      |           |

#### New parameter for receiving and updating vendor information

<u>Menu 35.10, field 5 – Receive and Update Vendor Buying during EOD</u> Parameter to choose whether or not to receive and update the Vendor Master (12.4.1.2) information. "Y" to Receive and Update, "N" not to Receive and Update. Vendor Buying information (Menu-12.4.1.5 and 12.4.1.6) will always be updated for viewing in Notes.

| <ol> <li>Print List of New Products to Maintain</li> <li>Bulk Maintain New Products</li> <li>List PO's with Differenct Costs than Received</li> <li>List of Contract Prices with Cost Changes</li> <li>Receive and Update Vendor Buying during EOD</li> </ol> | N<br>Y<br>Y<br>Y |
|----------------------------------------------------------------------------------------------------|------------------|
|                                                                                                    |                  |
| Enter Lines, Sackout, Italia, Edit, 🛿 to Accept                                                                                                    |                  |